## 試験モードについて

以下のような場合、「試験モード」により特定のコンテンツ以外を表示させないようにできます。 ・授業時間内に WebClass で試験を行うため、実施時はテスト以外のメニューを隠したい ・成績処理期間中には、途中経過を学生に見られないようにしたい

1) WebClassにログインし、ご自身のコースに入ります。画面上のメニューより、「コース管理」から、 「試験モード設定」を選択します。

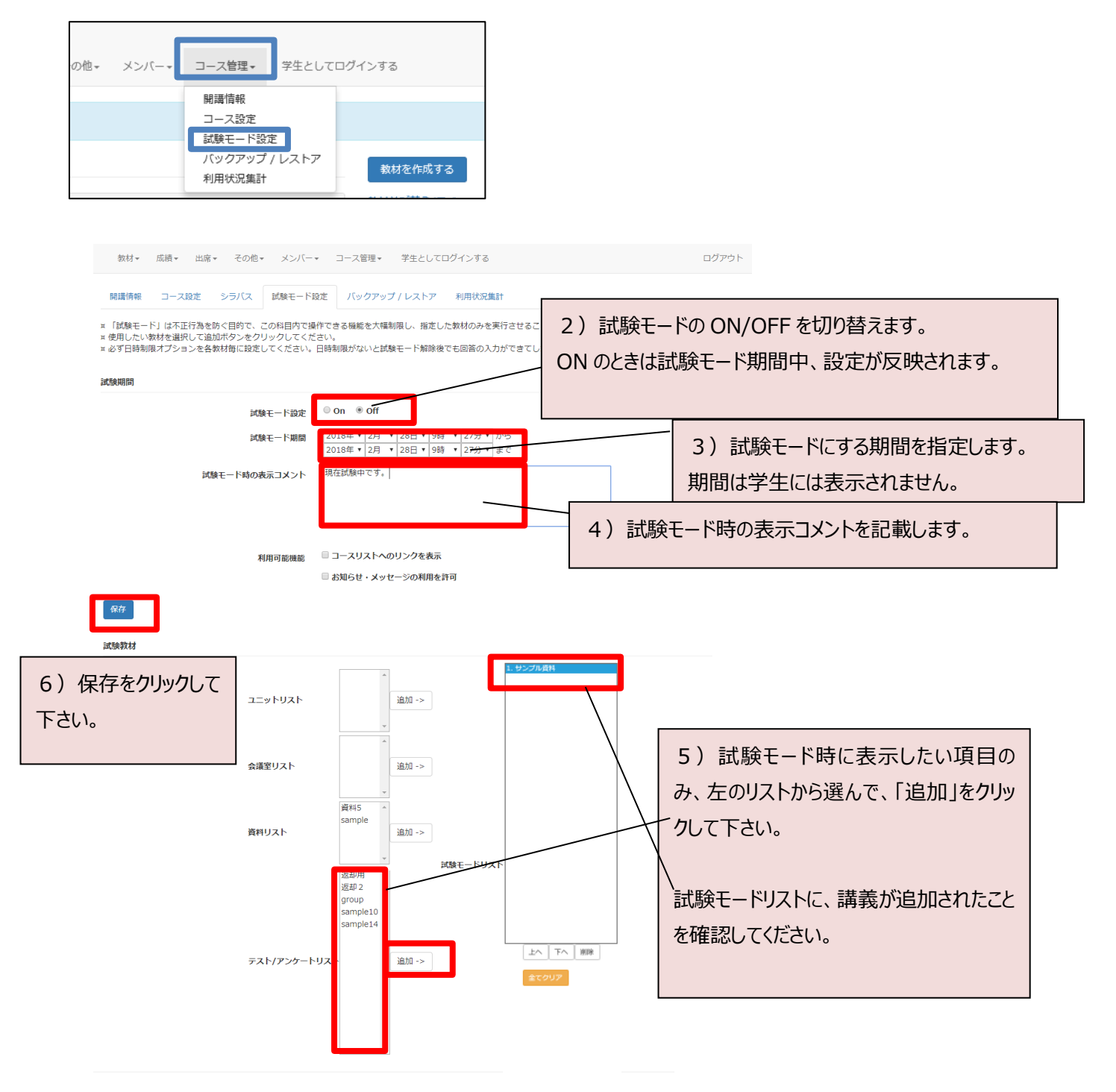

■試験モード時は、学生には以下のように表示されます。

試験モードでは、選択した項目の実施以外はほぼできなくなります。

| »ログアウト                          |                   | sj101 就実 学生1 -              |
|---------------------------------|-------------------|-----------------------------|
| > 練習用コース 試験モード)                 |                   |                             |
| <b>画面再読み込み</b><br>》再読み込み<br>現在記 | 試験中です。            |                             |
| 現在アクセスしているIPアドレス<br>ド           | ( <del> </del> -1 | »学習履歴[3]                    |
|                                 | <b>`</b>          |                             |
|                                 |                   |                             |
| 設定した「試験モードリスト」の試験が<br>表示されます    |                   | 設定した「試験モード時の表示コメント」が表示されます。 |
|                                 |                   |                             |